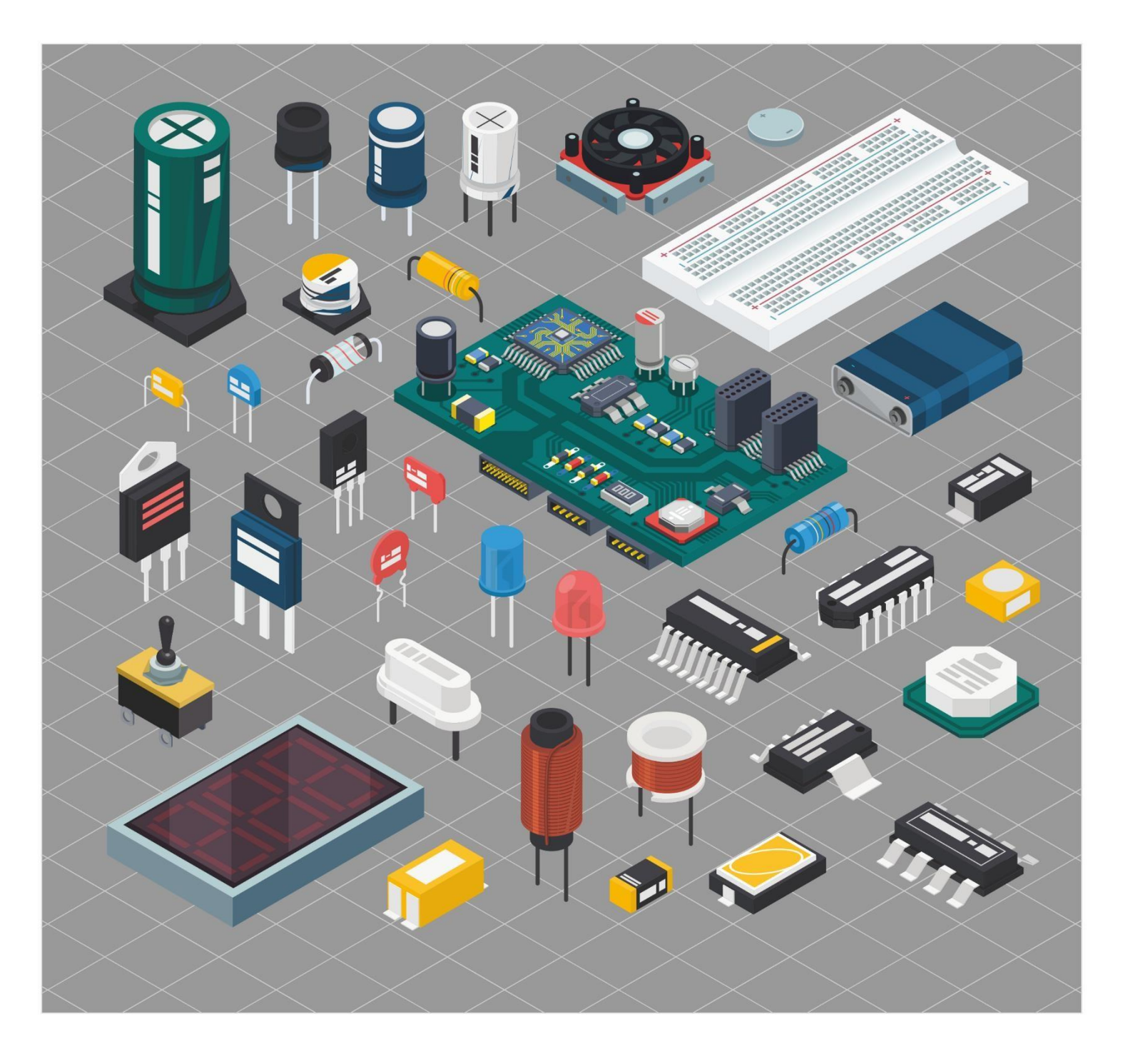

# MODUL PRAKTIKUM SISTEM TERTANAM

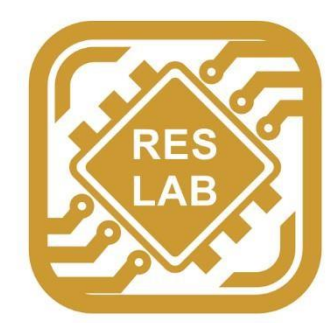

Robotic and Embedded System Laboratory Jurusan Teknik Komputer Universitas Andalas

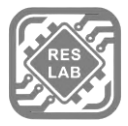

# MODUL 1 ASSEMBLY

# 1.1 TUJUAN

- 1. Mengenal dan memahami pemrograman ARM dengan menggunakan bahasa Assemly.
- 2. Memahami tipe data dan register dalam prosesor ARM.
- 3. Memahami instruction set dalam processor ARM.
- 4. Memahami instruksi LDR (Load Register) dan STR (Store Register) dalam memory processor ARM.
- 5. Memahami dan mengetahui cara Load atau Store Array di assembly ARM

# **1.2 ALAT DAN BAHAN**

- 1. Laptop
- 2. Aplikasi PuTTY
- 3. Raspberry Pi

# 1.3 LANDASAN TEORI

#### Assembly

Assembly adalah low-level programming language pada komputer atau pada perangkat lain yang dapat di program. Keunggulan dari Assembly adalah bahasa ini Power Full yang berarti dengan menggunakan program ini, langsung bermain dalam komunikasi antar register. Bahasa Assembly berbeda-beda tergantung arsitektur prosessor dan instruksi set yang digunakan. Agar dapat dieksekusi, program yang ditulis dalam bahasa Assembly harus di compile ke dalam bentuk bahasa mesin. Bahasa Assembly menggunakan mnemonic untuk merepresentasikan low-level machine instruction atau opcode.

#### **Arsitektur ARM**

ARM (Advanced RISC Machine) atau arsitektur ARM adalah arsitektur yang mengusung prosesor 32-bit RISC hasil pengembangan dari ARM Limited. Advanced RISC Machine merupakan pengembangan dari Acorn RISC Machine. awalnya, ARM adalah prosesor untuk desktop banyak digunakan oleh keluarga x86. Akan tetapi karena desainnya yang terkesan sederhana, mau tak mau prosesor ini hanya dapat digunakan aplikasi dengan

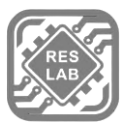

daya rendah . Karena cocok dengan daya rendah, ARM sering digunakan sebagai prosesor pada pasar mobile electronic serta embedded system. Selain berdaya rendah, kelebihan lainnya terdapat pada harga yang cenderung murah.

ARM banyak diproduksi oleh produsen tingkat dunia. ARM sudah dilisensikan ke berbagai vendor ternama, sebut saja : AMD, NVIDIA, Samsung, serta TI. Karenanya tak heran jika ARM merupakan arsitektur prosesor dengan jumlah produksi terbanyak di dunia.

# **Raspberry Pi**

Raspberry Pi adalah sebuah SBC (Single Board Computer) yang menggunakan processor ARM. ARM merupakan Processor dengan insruction set RISC (Reduced Instuction Set Computing) yang berarti instruksinya kurang dari 100 instruksi. RISC memiliki beberapa kelebihan dan kekurangan. Salah satu kelebihannya adalah instruksi dapat di eksekusi lebih cepat karena sistem RISC memperpendek waktu eksekusi dengan mengurangngi clock cycles. Kekurangannya adalah mengurangi efesiensi penulisan software.

# Array

Array merupakan sebuah variable yang menyimpan lebih dari 1 buah data yang memiliki tipe data yang sama. Jadi dapat dikatakan bahwa array merupakan kumpulan dari datadata tunggal yang dijadikan dalam 1 variabel array yang alamat memorinya berbeda yang selanjutnya disebut elemen-elemen array yang bisa kita akses berdasarkan indeks. Contoh deklarasi array pada bahasa assembly :

array\_buff:

.word 0x00000000 .word 0x00000000 .word 0x00000000 .word 0x00000000

# Tabel 1.1 Register Pada Processor ARM

| #               | Alias | Purpose         |  |  |
|-----------------|-------|-----------------|--|--|
| General Purpose |       |                 |  |  |
| R0              | -     | General Purpose |  |  |
| R1              | -     | General Purpose |  |  |

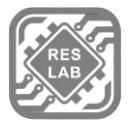

| R2                                    | -                                      | General Purpose                                                                                                    |  |
|---------------------------------------|----------------------------------------|----------------------------------------------------------------------------------------------------|--|
| R3                                    | -                                      | General Purpose                                                                                                    |  |
| R4                                    |                                        | General Purpose                                                                                                    |  |
| R5                                    | -                                      | General Purpose                                                                                                    |  |
| R6                                    | -                                      | General Purpose                                                                                                    |  |
| R8                                    | _                                      | General Purpose                                                                                                    |  |
| R9                                    | _                                      | General Purpose                                                                                                    |  |
| R10                                   | -                                      | General Purpose                                                                                                    |  |
| Spesial Purpose                       |                                        |                                                                                                    |  |
|                                       | Spe                                    | sial Purpose                                                                                                    |  |
| R7                                    | Spe<br>-                               | sial Purpose<br>Holds Syscall Number                                                                                                  |  |
| R7<br>R11                             | Spe<br>-<br>FP                         | sial Purpose<br>Holds Syscall Number<br>Frame Pointer                                                                                 |  |
| R7<br>R11<br>R12                      | Spe<br>-<br>FP<br>IP                   | sial Purpose<br>Holds Syscall Number<br>Frame Pointer<br>Intra Procedural Pointer                                                     |  |
| R7<br>R11<br>R12<br>R13               | Spe<br>-<br>FP<br>IP<br>SP             | sial Purpose<br>Holds Syscall Number<br>Frame Pointer<br>Intra Procedural Pointer<br>Stack Pointer                                    |  |
| R7<br>R11<br>R12<br>R13<br>R14        | Spe<br>-<br>FP<br>IP<br>SP<br>LR       | sial Purpose<br>Holds Syscall Number<br>Frame Pointer<br>Intra Procedural Pointer<br>Stack Pointer<br>Link Pointer                    |  |
| R7<br>R11<br>R12<br>R13<br>R14<br>R15 | Spe<br>-<br>FP<br>IP<br>SP<br>LR<br>PC | sial Purpose<br>Holds Syscall Number<br>Frame Pointer<br>Intra Procedural Pointer<br>Stack Pointer<br>Link Pointer<br>Program Counter |  |

# Tabel 1.2 Instruksi Pada Prosessor ARM

| Instruction | Description         |
|-------------|---------------------|
| MOV         | Move Data           |
| MVN         | Move 2's complement |
| ADD         | Addition            |
| SUB         | Substraction        |
| MUL         | Multiplication      |
| LSL         | Logical Shift Left  |
| LSR         | Logical Shift Right |

3

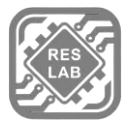

| ASR     | Aritmetic Shift Right         |
|---------|-------------------------------|
| ROR     | Rorate right                  |
| СМР     | Compare                       |
| AND     | Bitwise AND                   |
| ORR     | Bitwise OR                    |
| EOR     | Bitwise XOR                   |
| LDR     | Load                          |
| STR     | Store                         |
| LDM     | Load Multiple                 |
| STM     | Store Multiple                |
| PUSH    | Push On Stack                 |
| РОР     | Pop Off Stack                 |
| В       | Branch                        |
| BL      | Branch With Link              |
| BX      | Branch And Exchange           |
| BLX     | Branch With Link And Exchange |
| SWI/SVC | System Call                   |

# **1.4 TUGAS PENDAHULUAN**

- 1. Jelaskan apa yang dimaksud dengan SSH!
- 2. Jelaskan bagaimana Langkah-langkah proses instalasi aplikasi PuTTY berserta screenshot!
- 3. Jelaskan minimal 10 command pada terminal linux!
- 4. Jelaskan kelebihan dan kekurangan prosesor ARM!
- 5. Jelaskan apa pengertian tentang array!
- 6. Jelaskan bagaimana cara pendeklarasian array dalam assembly!

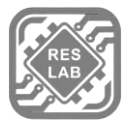

# 1.5 PERCOBAAN

# A. PROSEDUR PERCOBAAN

- 1. Hidupkan Laptop
- 2. Hubungkan dengan jaringan WiFi Labor
- 3. Buka aplikasi PuTTY dan lakukan komunikasi SSH ke Raspberry Pi dengan memasukkan IP Address : 192.168.0.100, dengan port 22.
- 4. Login ke Server Raspberry Pi menggunakan akun yang diberikan oleh asisten praktikum
- 5. Lihat daftar folder menggunakan command:

ls

- Masuk ke folder kelompok masing-masing dengan command:
  cd <nama-folder>
- 7. Ikuti Langkah masing-masing percobaan

### B. PERCOBAAN 1 : Register dan Aritmatik Sederhana Dalam Assembly 1

- Buat sebuat file assembly menggunakan aplikasi nano editor dengan command
  : nano <nama\_nobp\_latihan1>.s
- 2. Ketikan program assembly, program diberikan pada saat praktikum.
- 3. Setelah selesai simpan program menggunakan commans CTRL+S dan keluar dari nano editor menggunakan command CTRL+X.
- 4. Selanjutnya jalankan command: as -o <nama\_file.o> <nama\_file.s>
- 5. Lalu ketikan command: gcc -o <nama\_file> <nama-file.s>
- Lalu ketikan command ./<nama-file> untuk mengeksekusi program dan melihat hasilnya serta analisa program diatas.
- 7. Jalan program pada terminal dan lakukan debugging dengan command:

### gdb ./<nama-file>

- 8. Di dalam CLI gdb, lakukan perintah:
  - a. (gdb) break \*main
  - b. (gdb) run
  - c. (gdb) disassemble
  - d. (gdb) info register

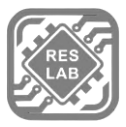

- e. (gdb) stepi
- 9. Ulangi langkah c-e sebanyak line program atau hingga kursor pada command disassamble berada diakhir program.
- 10. Jalankan command: (gdb) info register
- 11. Lakukan screenshot pada hasil percobaan dan buat analisa jalannya program pada laporan.

# C. PERCOBAAN 2 : Operasi Load Sederhana Assembly

- Buat sebuat file assembly menggunakan aplikasi nano editor dengan command
  : nano <nama\_nobp\_latihan2>.s
- 2. Ketikan program assembly, program diberikan pada saat praktikum.
- 3. Setelah selesai simpan program menggunakan commans CTRL+S dan keluar dari nano editor menggunakan command CTRL+X.
- 4. Selanjutnya jalankan command: as -o <nama\_file.o> <nama\_file.s>
- 5. Lalu ketikan command: gcc -o <nama\_file> <nama-file.s>
- 6. Lalu ketikan command ./<nama-file> untuk mengeksekusi program dan melihat hasilnya serta analisa program diatas.
- 7. Jalan program pada terminal dan lakukan debugging dengan command:

### gdb ./<nama-file>

- 8. Di dalam CLI gdb, lakukan perintah:
  - a. (gdb) break \*main
  - b. (gdb) run
  - c. (gdb) disassemble
  - d. (gdb) info register
  - e. (gdb) stepi
- 9. Ulangi langkah c-e sebanyak line program atau hingga kursor pada command disassamble berada diakhir program.
- 10. Jalankan command: (gdb) info register
- 11. Lakukan screenshot pada hasil percobaan dan buat analisa jalannya program pada laporan.

# D. PERCOBAAN 3 : Operasi Store Sederhana Assembly

 Buat sebuat file assembly menggunakan aplikasi nano editor dengan command nano <nama\_nobp\_latihan3>.s

6

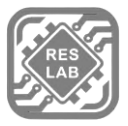

- 2. Ketikan program assembly, program diberikan pada saat praktikum.
- 3. Setelah selesai simpan program menggunakan commans CTRL+S dan keluar dari nano editor menggunakan command CTRL+X.
- 4. Selanjutnya jalankan command: as -o <nama\_file.o> <nama\_file.s>
- 5. Lalu ketikan command: gcc -o <nama\_file> <nama-file.s>
- Lalu ketikan command ./<nama-file> untuk mengeksekusi program dan melihat hasilnya serta analisa program diatas.
- Jalan program pada terminal dan lakukan debugging dengan command: gdb ./<nama-file>
- 8. Di dalam CLI gdb, lakukan perintah:
  - a. (gdb) break \*main
  - b. (gdb) run
  - c. (gdb) disassemble
  - d. (gdb) info register
  - e. (gdb) stepi
- 9. Ulangi langkah c-e sebanyak line program atau hingga kursor pada command disassamble berada diakhir program.
- 10. Jalankan command: (gdb) info register
- 11. Lakukan screenshot pada hasil percobaan dan buat analisa jalannya program pada laporan.

### E. PERCOBAAN 4 : Register dan Aritmatik Sederhana Dalam Assembly 2

- Buat sebuat file assembly menggunakan aplikasi nano editor dengan command
  : nano <nama\_nobp\_latihan1>.s
- 2. Ketikan program assembly, program diberikan pada saat praktikum.
- 3. Setelah selesai simpan program menggunakan commans CTRL+S dan keluar dari nano editor menggunakan command CTRL+X.
- 4. Selanjutnya jalankan command: as -o <nama\_file.o> <nama\_file.s>
- 5. Lalu ketikan command: gcc -o <nama\_file> <nama-file.s>
- Lalu ketikan command ./<nama-file> untuk mengeksekusi program dan melihat hasilnya serta analisa program diatas.

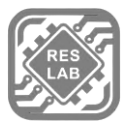

- Jalan program pada terminal dan lakukan debugging dengan command: gdb ./<nama-file>
- 8. Di dalam CLI gdb, lakukan perintah:
  - a. (gdb) break \*main
  - b. (gdb) run
  - c. (gdb) disassemble
  - d. (gdb) info register
  - e. (gdb) stepi
- 9. Ulangi langkah c-e sebanyak line program atau hingga kursor pada command disassamble berada diakhir program.
- 10. Jalankan command: (gdb) info register
- 11. Lakukan screenshot pada hasil percobaan dan buat analisa jalannya program pada laporan.

8